# Remove Search.searchetan.com Chrome New Tab Page

bleepingcomputer.com/virus-removal/remove-search-searchetan.com-chrome-new-tab-page

BleepingComputer.com

If Google Chrome's new tab page is set to **Search.searchetan.com** then you most likely have the <u>Easy Television Access Now</u> installed. This extension will configure Chrome's new tab page to searchetan.com, whose search form will display search results from Yahoo.com.

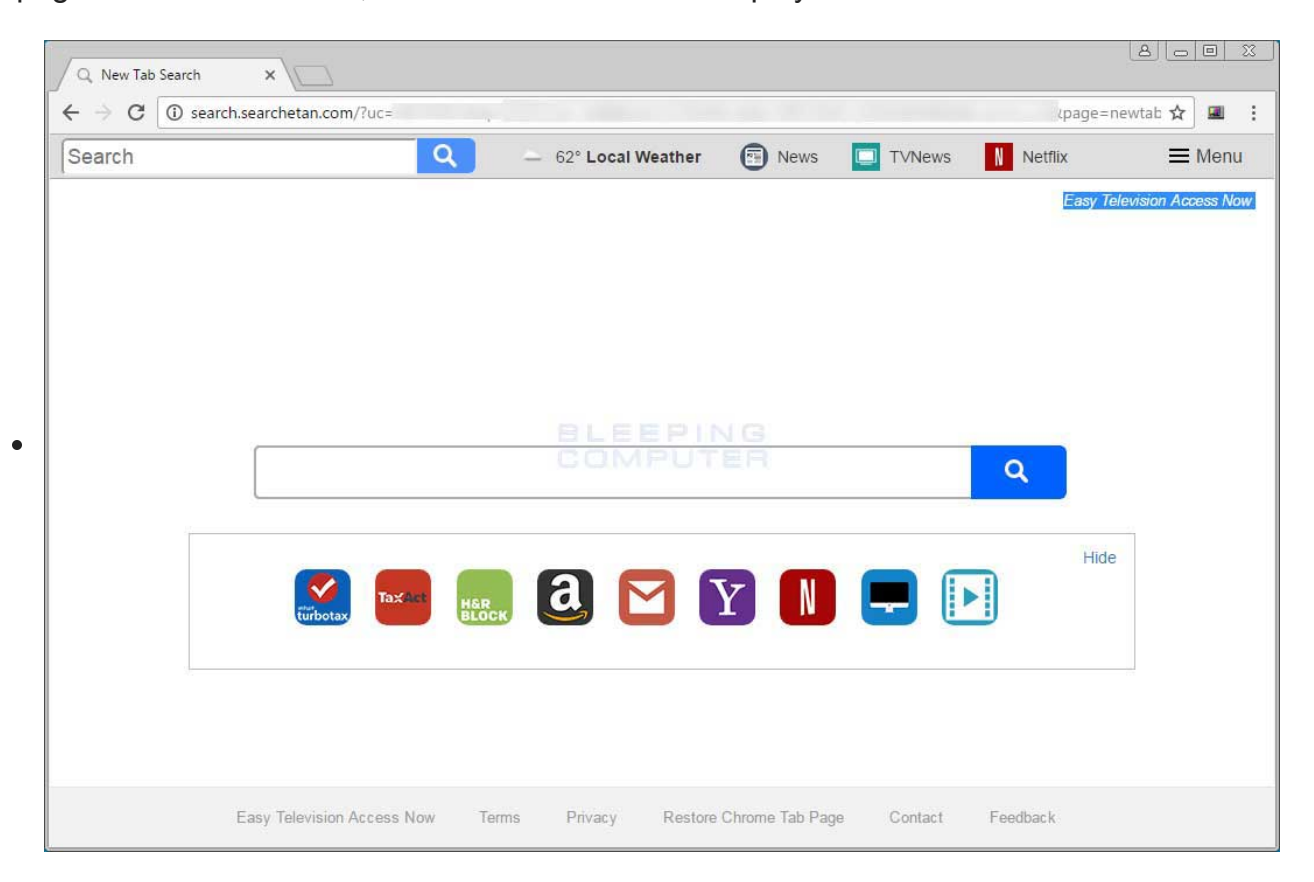

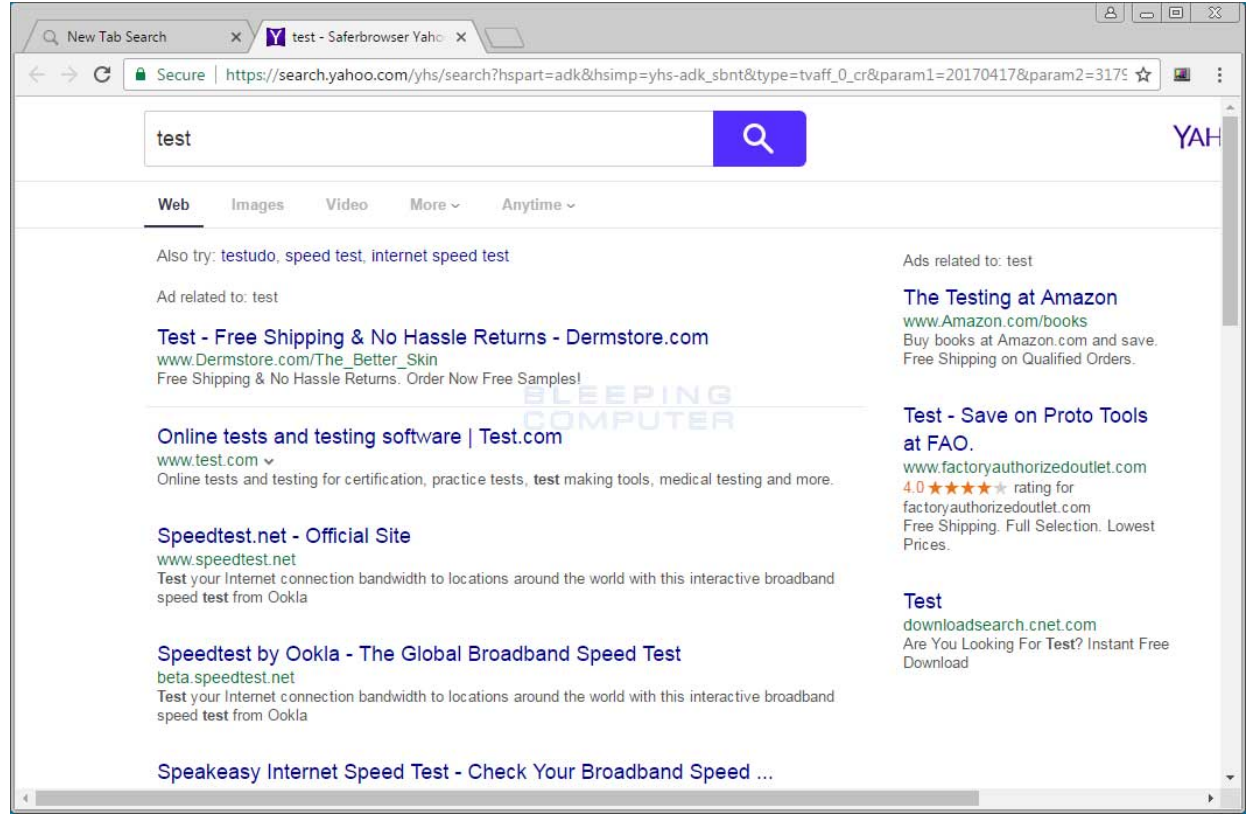

.

| Q New Tab Search<br>← → C ① search.s | × \                       |                    |                   |            | (page=ne) | 8 0 0 X           |
|--------------------------------------|---------------------------|--------------------|-------------------|------------|-----------|-------------------|
| Search                               | ۹                         | — 62° Local Weathe | r 🕤 News          | TVNews     | N Netflix | <b>≡</b> Menu     |
|                                      |                           |                    |                   |            | Easy Tele | vision Access Now |
|                                      |                           |                    |                   |            |           |                   |
|                                      |                           |                    |                   |            |           |                   |
|                                      |                           |                    |                   |            |           |                   |
|                                      |                           | BLEEP              | NG                |            |           |                   |
|                                      |                           | C CIMIPO           | 1.52,171          |            | ٩         |                   |
| <u>17.</u>                           |                           |                    |                   |            | Hide      |                   |
|                                      | TaxAct                    | HER a M            | YN                |            |           |                   |
|                                      |                           |                    |                   |            |           |                   |
|                                      |                           |                    |                   |            |           |                   |
|                                      |                           |                    |                   |            |           |                   |
| E                                    | asy Television Access Now | Terms Privacy Rest | ore Chrome Tab Pa | ge Contact | Feedback  |                   |

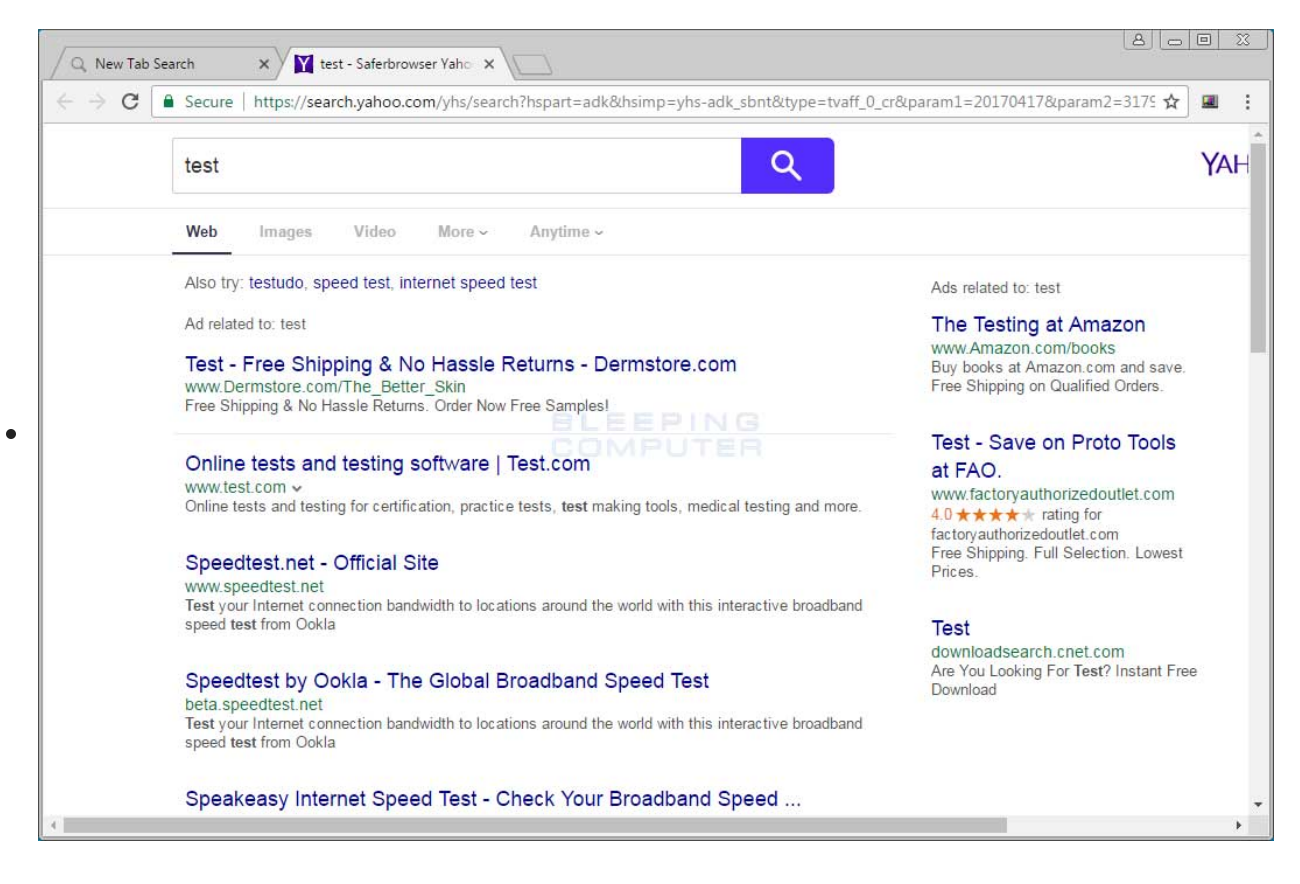

# How was Search.searchetan.com set in Google Chrome?

Search.searchetan.com is configured by the Easy Television Access Now extension. This extension is promoted through adware programs that display pop-up advertisements. One of the advertisements that is displayed is for the Easy Television Access Now extension.

If Chrome's new tab page is configured to use Easy Television Access Now and you do not find it useful, you can <u>remove the extension</u> from Chrome. As this extension is commonly advertised by adware, you may want to use the removal guide below to scan for and remove unwanted programs for free as well.

# Self Help Guide

This guide contains advanced information, but has been written in such a way so that anyone can follow it. Please ensure your data is backed up before proceeding.

If you are uncomfortable making changes to your computer or following these steps, do not worry! Instead you can get free one-on-one help by asking in the <u>forums</u>.

# To remove Search.searchetan.com Chrome New Tab Page, follow these steps:

This removal guide may appear overwhelming due to the amount of the steps and numerous programs that will be used. It was only written this way to provide clear, detailed, and easy to understand instructions that anyone can use to remove this infection for free. Before using this guide, we suggest that you read it once and download all necessary tools to your desktop. After doing so, please print this page as you may need to close your browser window or reboot your computer.

## 2

To terminate any programs that may interfere with the removal process we must first download the Rkill program. Rkill will search your computer for active malware infections and attempt to terminate them so that they wont interfere with the removal process. To do this, please download RKill to your desktop from the following link.

#### Rkill

#### Download Now

When at the download page, click on the **Download Now** button labeled **iExplore.exe**. When you are prompted where to save it, please save it on your **desktop**.

3

Once it is downloaded, double-click on the **iExplore.exe** icon in order to automatically attempt to stop any processes associated with **Search.searchetan.com Chrome New Tab Page** and other malware. Please be patient while the program looks for various malware programs and ends them. When it has finished, the black window will automatically close and a log file will open. Please review the log file and then close so you can continue with the next step. If you have problems running RKill, you can download the other renamed versions of RKill from the <u>rkill download page</u>. All of the files are renamed copies of RKill, which you can try instead. Please note that the download page will open in a new browser window or tab.

# Do not reboot your computer after running RKill as the malware programs will start again.

#### 4

At this point you should download Malwarebytes Anti-Malware, or MBAM, to scan your computer for any infections, adware, or potentially unwanted programs that may be present. Please download Malwarebytes from the following location and save it to your desktop:

Malwarebytes Anti-Malware

#### Download Now

5

Once downloaded, close all programs and Windows on your computer, including this one.

6

Double-click on the icon on your desktop named **MBSetup-1878.1878-4.0.exe**. This will start the installation of MBAM onto your computer.

7

When the installation begins, keep following the prompts in order to continue with the installation process. Do not make any changes to default settings and when the program has finished installing, a welcome screen will be displayed.

At this screen, click on the **Get Started** button where you will be prompted to buy and activate a license. To continue using it for free, click on the 'Maybe Later' option and then select 'Use Malwarebytes Free'.

It should be noted that the free version will scan for and remove malware, but not provide real-time protection from threats that occur when not performing a scan.

Finally, you will be shown a screen asking you to sign up for their newsletter. Just click on the 'Open Malwarebytes Free' option to start the program.

8

MBAM will now start and you will be at the main screen as shown below.

| 😸 Ma | Iwarebytes Premium 4.0.4                                 |      |                                |                     | _ • ×                |
|------|----------------------------------------------------------|------|--------------------------------|---------------------|----------------------|
| 0    | Premium                                                  |      |                                |                     | My account 🗘 🕸 ⊘     |
|      | A                                                        | weso | ome! Your comp<br>Protect more | uter is prote       | ected.               |
|      |                                                          |      | $\bigcirc$                     |                     | $\square$            |
|      | Detection History                                        |      | Scanne                         | er                  | Real-Time Protection |
|      | Items quarantined last scan<br>Total items in quarantine | 0    | Scheduled scans                | Tomorrow<br>2:44 AM | Web Protection       |
|      |                                                          |      | Scan                           |                     | Exploit Protection   |

We now need to enable rootkit scanning to detect the largest amount of malware and unwanted programs that is possible with MalwareBytes. To do this, click on the **Settings** gear on the top left side of the screen and you will be brought to the general settings section.

Now click on the **Security** option at the top of the screen. You will now be shown the settings MalwareBytes will use when scanning your computer.

Scroll down until you see Scan option as shown below.

| Malwarebytes Premium 4.0.4                               |                              |            |         |            |   | - | • × |
|----------------------------------------------------------|------------------------------|------------|---------|------------|---|---|-----|
| ♥   Premium                                              |                              |            |         | My account | ¢ | 鐐 | 0   |
| Settings                                                 |                              |            |         |            |   |   | ×   |
| General Notifications Security                           | Display                      | Allow List | Account | About      |   |   |     |
| Advanced                                                 |                              |            |         |            |   |   |     |
| Scan options                                             |                              |            |         |            |   |   |     |
| Scan for rootkits                                        |                              |            |         |            |   | 0 |     |
| Scan within archives                                     |                              |            |         |            |   |   |     |
| Use artificial intelligence to detect threats (scans may | y <mark>take long</mark> er) |            |         |            |   |   |     |
| Windows Security Center                                  |                              |            |         |            |   |   |     |
| Always register Malwarebytes in the Windows Secu         | rity Center                  |            |         |            |   |   |     |
| Potentially unwanted items                               |                              |            |         |            |   |   |     |
| These features pertain to both Real-Time Protection      | and Scans.                   |            |         |            |   |   |     |
| Detect Potentially Unwanted Programs (PUPs)              | Always (re                   | commended) |         |            |   | ~ |     |

At this screen, please enable the **Scan for rootkits** setting by clicking on the toggle switch so it turns blue.

Now that you have enabled rootkit scanning, click on the **X** button to close the settings to get back to the main screen.

9

You should now click on the **Scan** button to begin scanning your computer for malware.

This process can take quite a while, so we suggest you do something else and periodically check on the status of the scan to see when it is finished.

| 💛 Malwa      | arebytes Premium | 4.0.4          |                                                                                                    |                                                                               |            | 3 |
|--------------|------------------|----------------|----------------------------------------------------------------------------------------------------|-------------------------------------------------------------------------------|------------|---|
| <b>M</b>   F | Premium          |                |                                                                                                    | My account                                                                    | \$\$<br>() |   |
| •            | 🗘 Scanner        |                |                                                                                                    |                                                                               | Ľ          |   |
|              | Scanner          | Scan Scheduler | Reports         Threat Scan in progress <ul> <li>Checking for updates</li> <li>Scanning memory</li> <li>Scanning startup items</li> <li>Scanning registry</li> <li>Scanning file system</li> </ul> Pause     Cancel | Scan<br>duration<br>1m 44s<br>Items<br>scanned<br>170,864<br>Detections<br>18 |            |   |

## 10

When MBAM is finished scanning it will display a screen that displays any malware, adware, or potentially unwanted programs that it has detected. Please note that our guide's scan results image may look different than the one you are shown in this version of Malwarebytes as it was created with an older version.

| Malwarebytes Premiur         | n 3.0.6            |                         |                                                  |                                        |                                   |                      |
|------------------------------|--------------------|-------------------------|--------------------------------------------------|----------------------------------------|-----------------------------------|----------------------|
| Malwareb                     | ytes               | PREN                    | IUM                                              |                                        |                                   | My Account           |
| Dashboard                    | Threa              | at Sca                  | n Results: 25 of 25 ider                         | ntified threats are select             | ed                                |                      |
| 📀 Scan                       | To quar<br>Cancel. | antine the<br>More Info | selected threats, click Quarantine Se<br>rmation | elected. If you don't want to quaranti | ne any o <mark>f the de</mark> te | ected threats, click |
|                              |                    | Sev                     | Threat Type                                      | Threat                                 | Object Type                       | Location ^           |
|                              |                    | ()                      | Potentially Unwanted Program                     | PUP.Optional.Spigot.Generic            | File                              | C:\USERS\U           |
| Reports                      | $\checkmark$       | ()                      | Potentially Unwanted Program                     | PUP.Optional.Spigot.Generic            | File                              | C:\Users\Us          |
| <ol> <li>Settings</li> </ol> | $\checkmark$       | ()                      | Potentially Unwanted Program                     | PUP.Optional.Spigot.Generic            | File                              | C:\Users\Us          |
|                              | $\checkmark$       | ()                      | Potentially Unwanted Program                     | PUP.Optional.Spigot.Generic            | File                              | C:\Users\Us          |
|                              | $\checkmark$       | ()                      | Potentially Unwanted Program                     | PUP.Optional.Spigot.Generic            | File                              | C:\Users\Us          |
|                              | $\checkmark$       | (!)                     | Potentially Unwanted Program                     | PUP.Optional.Spigot.Generic            | File                              | C:\Users\Us          |
|                              | $\checkmark$       | ()                      | Potentially Unwanted Program                     | PUP.Optional.Spigot.Generic            | File                              | C:\Users\Us          |
|                              | $\checkmark$       | ()                      | Potentially Unwanted Program                     | PUP.Optional.Spigot.Generic            | File                              | C:\Users\Us          |
|                              | $\checkmark$       | ()                      | Potentially Unwanted Program                     | PUP.Optional.Spigot.Generic            | File                              | C:\Users\Us          |
|                              | $\checkmark$       | ()                      | Potentially Unwanted Program                     | PUP.Optional.Spigot.Generic            | File                              | C:\Users\Us          |
|                              |                    | (!)                     | Potentially Unwanted Program                     | PUP.Optional.Spigot.Generic            | File                              | C:\Users\Us ~        |
|                              | Save               | Results                 |                                                  | С                                      | ancel Qu                          | arantine Selected    |

You should now click on the **Quarantine** button to remove all the selected items. MBAM will now delete all of the files and registry keys and add them to the program's quarantine.

When removing the files, MBAM may require a reboot in order to remove some of them. If it displays a message stating that it needs to reboot, please allow it to do so. Once your computer has rebooted, and you are logged in, please continue with the rest of the steps.

11

You can now exit the MBAM program.

#### 12

Now please download AdwCleaner and save it to your desktop. AdwCleaner will scan your computer for adware programs that may have been installed on your computer without your knowledge. You can download AdwCleaner from the following URL:

AdwCleaner <u>Download Now</u> 13 When AdwCleaner has finished downloading, please double-click on the **AdwCleaner.exe** icon that now appears on your desktop. Once you double-click on the icon the AdwCleaner program will open and you will be presented with the program's license agreement. After you read it, click on the **I agree** button if you wish to continue. Otherwise, click on the **I disagree** button to close the program. If Windows prompts you as to whether or not you wish to run AdwCleaner, please allow it to run.

| 🔁 A  | dwClean       | er - v6.000 - | ToolsLib |   |       |   |   |         |   |
|------|---------------|---------------|----------|---|-------|---|---|---------|---|
| File | Tools         | Language      | Help     |   |       |   |   |         |   |
| W    | /aiting for a | d<br>action.  | W        | C | e     | a | n | er      | 5 |
| Ac   | tions         | Sca           | n        | * | Clean |   | * | Logfile |   |

If you selected to continue, you will be presented with the start screen as shown below.

#### 14

Now click on the **Scan** button in AdwCleaner. The program will now start to search for known adware programs that may be installed on your computer. When it has finished it will display all of the items it has found in Results section of the screen above. Please look through the results and try to determine if the programs that are listed contain ones that you do not want installed. If you find programs that you need to keep, then uncheck the entries associated with them.

For many people, the contents of the Results section may appear confusing. Unless you see a program name that you know should not be removed, please continue with the next step.

#### 15

To remove the adware programs that were detected in the previous step, please click on the **Clean** button on the AdwCleaner screen. AdwCleaner will now prompt you to save any open files or data as the program will need to close any open programs before it starts to clean.

Please save your work and then click on the **OK** button. AdwCleaner will now delete all detected adware from your computer. When it is done it will display an alert that explains what PUPs (Potentially Unwanted Programs) and Adware are. Please read through this information and then press the **OK** button. You will now be presented with an alert that states AdwCleaner needs to reboot your computer.

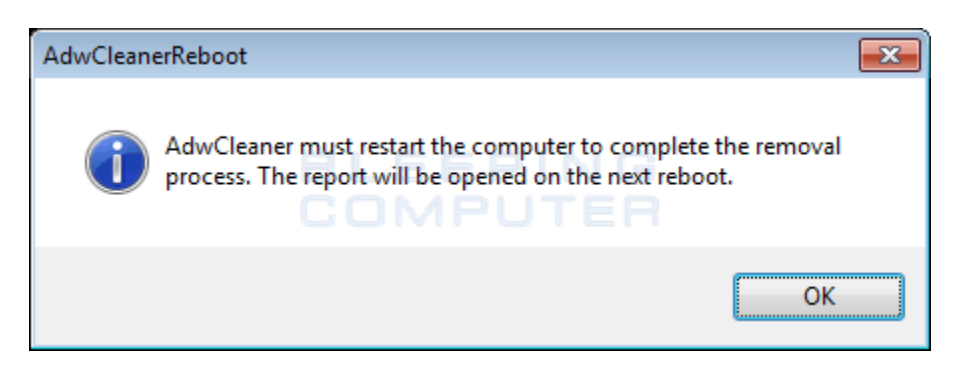

Please click on the **OK** button to let AdwCleaner reboot your computer.

16

When your computer reboots and you are logged in, AdwCleaner will automatically open a log file that contains the files, registry keys, and programs that were removed from your computer.

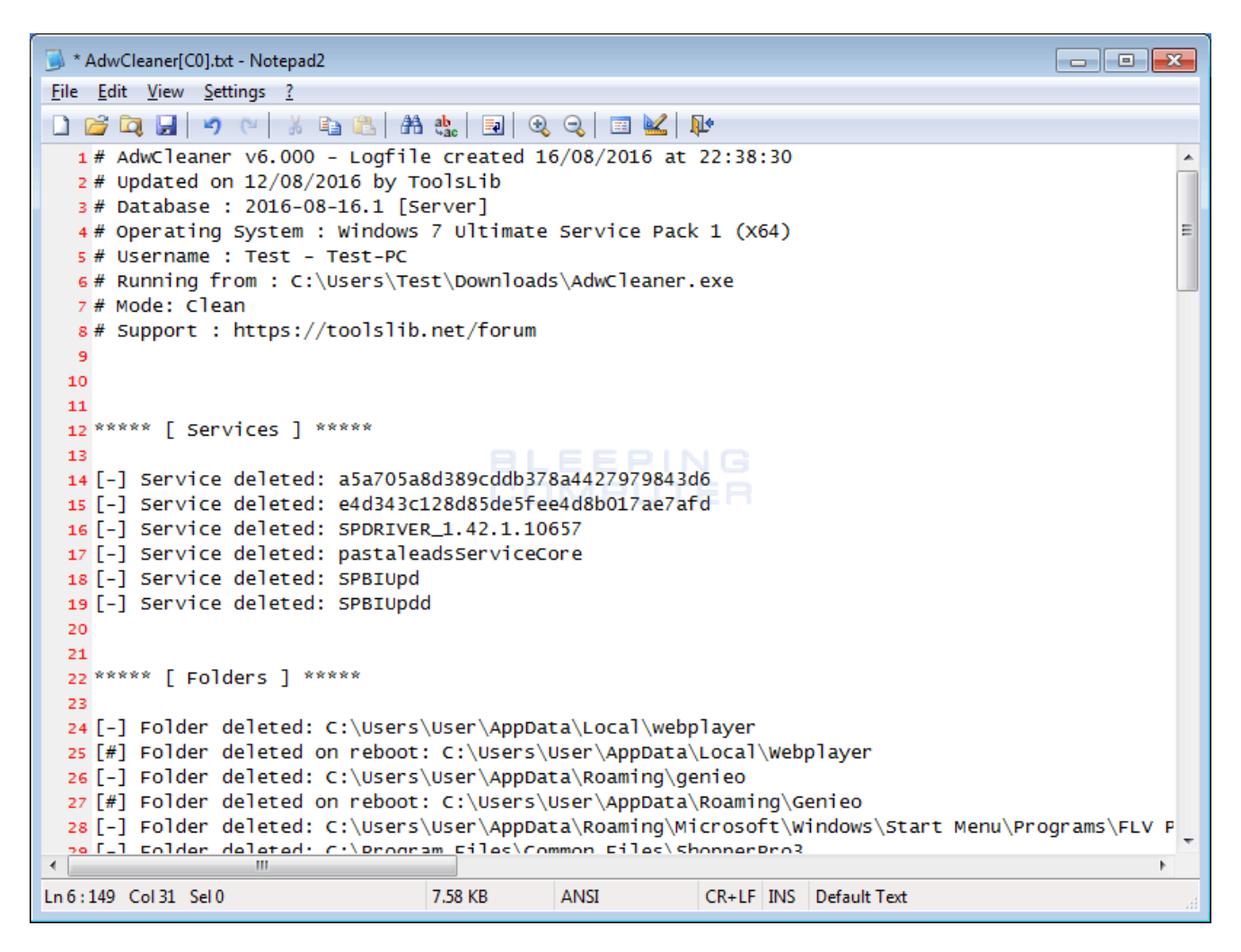

Please review this log file and then close the Notepad Window.

17

If you are still having problems with **Search.searchetan.com Chrome New Tab Page** then you should also reset your browsers back to their default configuration. Please note that this method will remove all add-ons, extensions, toolbars and other customizations but will leave your bookmarks and favorites intact.

For each browser that you have installed on your computer, please click on the browsers icon below and follow the displayed steps to reset that browser.

In order to remove **Search.searchetan.com Chrome New Tab Page** completely you will need to reset Chrome back to its initial settings. Doing these steps will erase all configuration information from Chrome such as your home page, tab settings, saved form information, browsing history, and cookies. This process will also disable any installed extensions. All of your bookmarks, though, will be preserved.

To reset Chrome, open the program and click on the Chrome menu button ( $\equiv$ ) in the top right-hand corner of the window. This will open the main menu for Chrome as shown below.

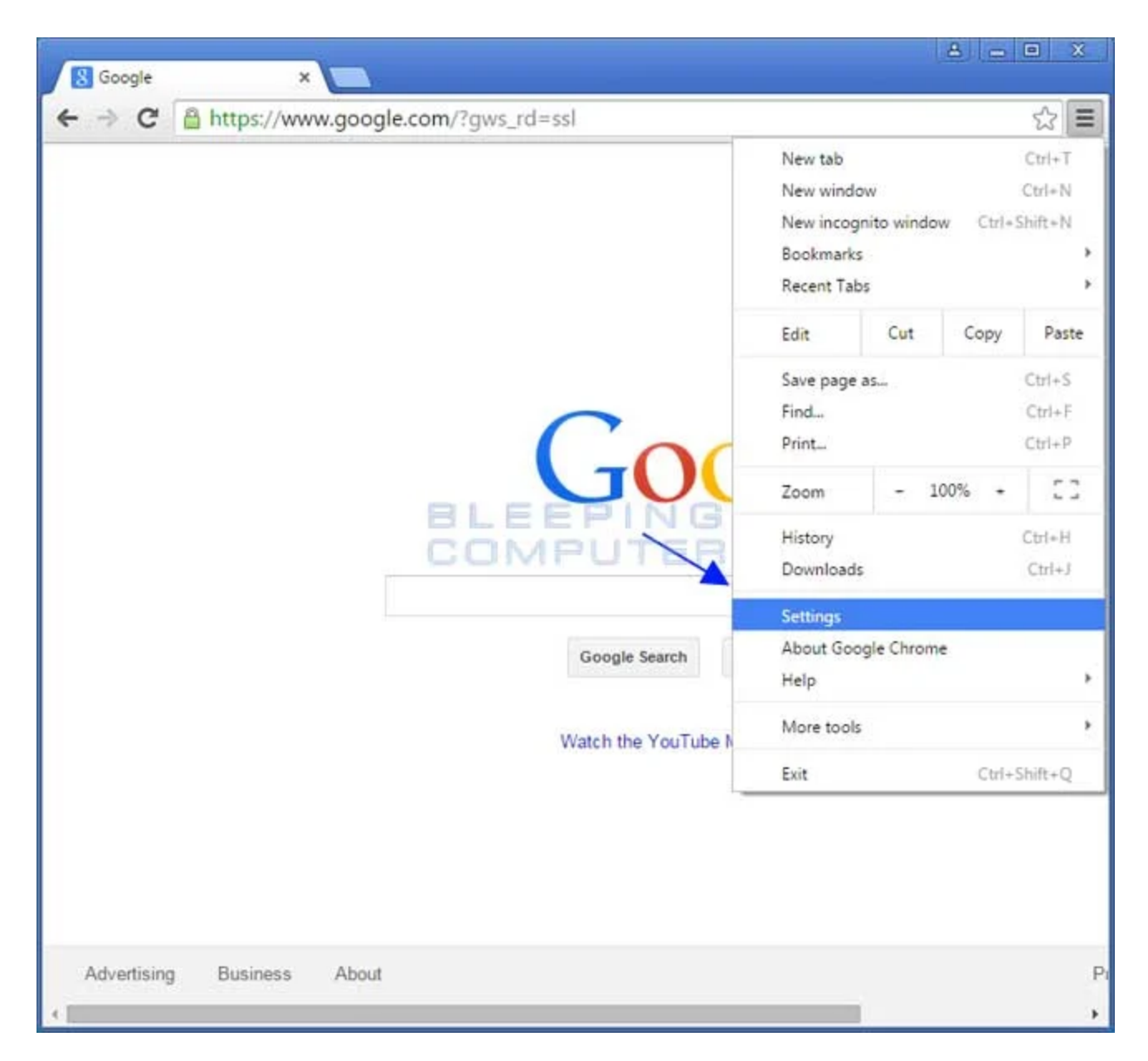

Now click on the menu option labeled **Settings** as shown by the arrow in the picture above, which will open the basic settings screen. Scroll down to the very bottom and you will see a **Show advanced settings**... option as shown in the image below.

| Google            | × 🗱 Settings 🛛 🗙 💽                                                                                                    | A               | 0 |     | × |
|-------------------|----------------------------------------------------------------------------------------------------|-----------------|---|-----|---|
| ← → G 🖸 cł        | nrome://settings                                                                                                    |                 | ☆ | Pin | Ξ |
| Chrome            | Settings                                                                                                    | Search settings |   |     | ] |
| History           | Show Home button                                                                                                    |                 |   |     |   |
| Extensions        | Always show the bookmarks bar                                                                                                    |                 |   |     |   |
| Settings<br>About | Search<br>Set which search engine is used when searching from the <u>omnibox</u> .                                                                |                 |   |     |   |
|                   | Enable "Ok Google" to start a voice search Learn more<br>Say "Ok Google" in a new tab and google.com G<br>People<br>People<br>Person 1 (current)  |                 |   |     |   |
|                   | <ul> <li>Enable Guest browsing</li> <li>Let anyone add a person to Chrome</li> <li>Add person Edit Remove Import bookmarks and setting</li> </ul> | gs              |   |     |   |
|                   | Default browser                                                                                                    |                 |   |     |   |
|                   | Make Google Chrome the default browser<br>Google Chrome is not currently your default browser.                                                    |                 |   |     |   |
|                   | Show advanced settings                                                                                                    |                 |   |     |   |

Click on the **Show advanced settings...** option to open the advanced settings screen. Scroll to the very bottom until you see the reset button as shown in the image below.

| B Google               | × 🗱 Settings 🛛 🗙                                                                                                    | 8               |   |       |
|------------------------|----------------------------------------------------------------------------------------------------|-----------------|---|-------|
| ← ⇒ C                  | chrome://settings                                                                                                    |                 | ŝ | Pin = |
| Chrome<br>History      | Settings                                                                                                    | Search settings |   |       |
| Extensions<br>Settings | HTTPS/SSL<br>Manage certificates                                                                                                    |                 |   |       |
| About                  | Google Cloud Print Set up or manage printers in Google Cloud Print. Learn more Manage Show notifications when new printers are detected on the network COOPERED Accessibility Add additional accessibility features System Continue running background apps when Google Chrome is closed Coeperation when available |                 |   |       |
|                        | Reset settings<br>Restore settings to their original defaults.<br>Reset settings                                                                                                    |                 |   |       |
| 4                      | Hide advanced settings                                                                                                    |                 |   |       |

Now click on the **Reset settings** button as shown in the image above. Chrome will now open a confirmation dialog asking if you are sure you wish to reset your browser.

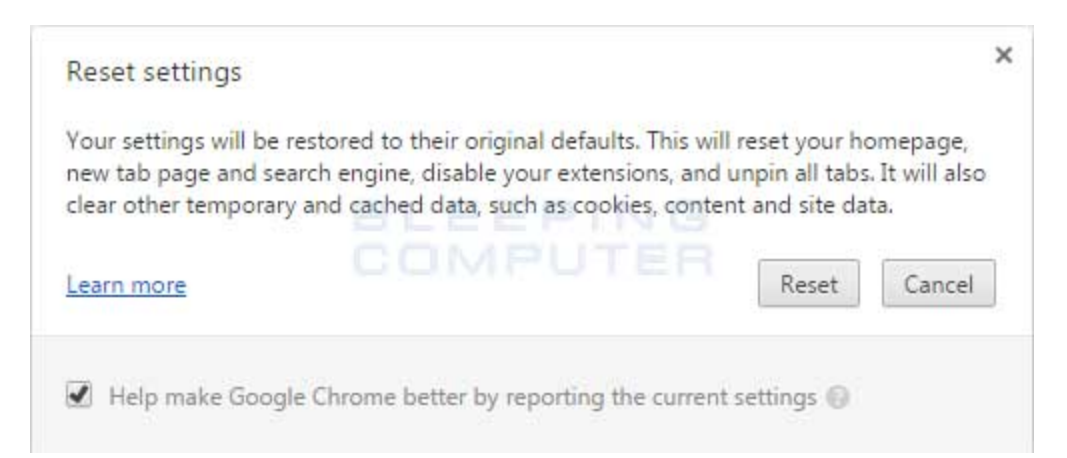

To reset Chrome, click on the **Reset** button. Chrome will now erase all your personal data, browsing history, and disable all installed extensions. Your bookmarks, though, will remain intact and still be accessible. You can now close the Settings tab and continue with the rest of the instructions.

In order to remove **Search.searchetan.com Chrome New Tab Page** completely you will need to reset Internet Explorer back to its initial settings. Doing these steps will erase all configuration information from Internet Explorer such as your home page, saved form information, browsing history, and cookies. This process will also disable any installed toolbars and add-ons. All of your bookmarks, though, will be preserved.

To reset Internet Explorer, open the program and click on the Internet Explorer menu button ( ) in the top right-hand corner of the window. This will open the main menu for Internet Explorer as shown below.

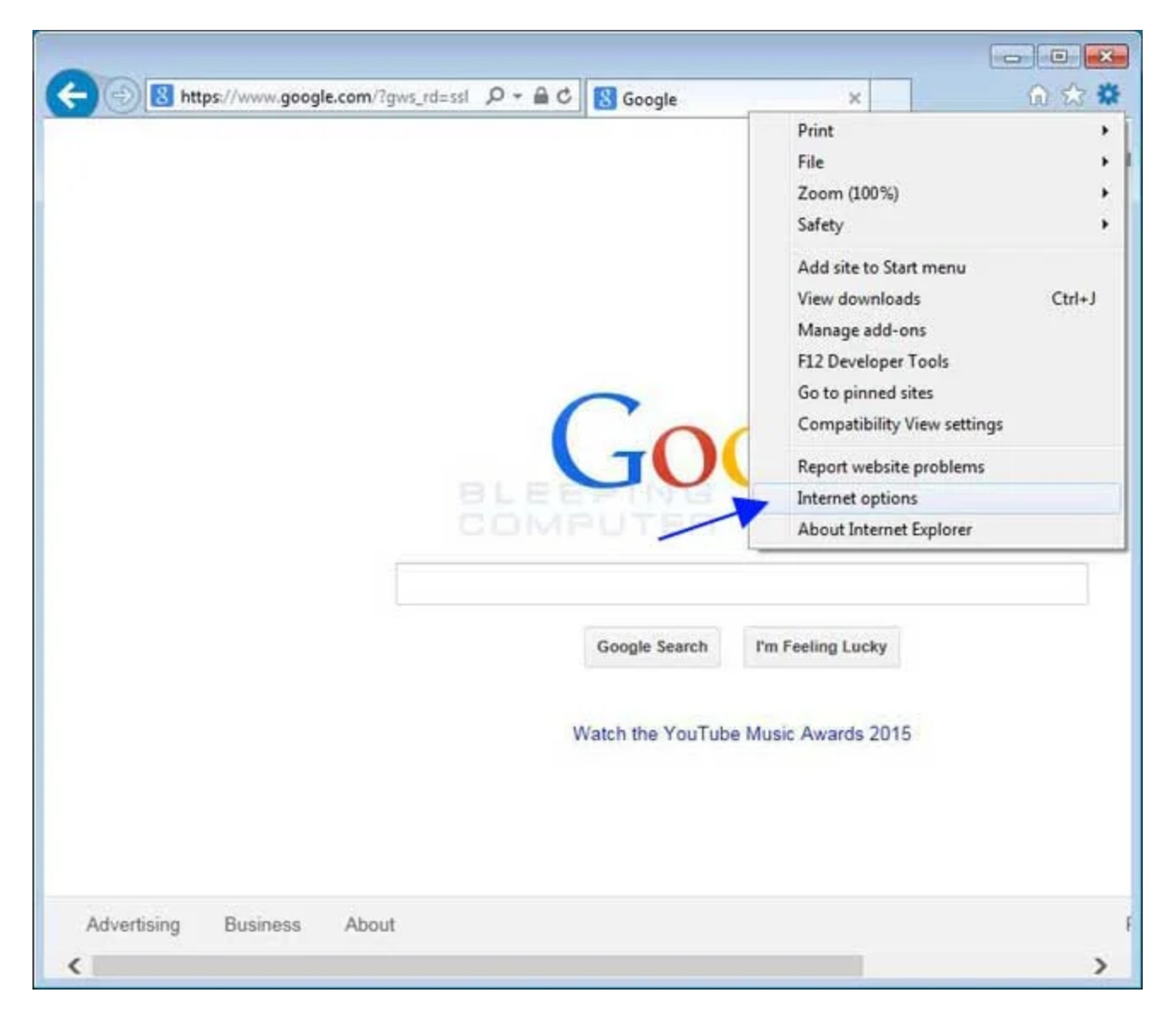

Now click on the menu option labeled **Internet options** as shown by the arrow in the picture above, which will open the Internet Options screen.

|                                                                                                    | 1                                                                                                    |                                                                                                    |                              |                                                  | 0.0400-070-046 | 1                       |
|----------------------------------------------------------------------------------------------------|----------------------------------------------------------------------------------------------------|----------------------------------------------------------------------------------------------------|------------------------------|--------------------------------------------------|----------------|-------------------------|
| eneral                                                                                                    | Security                                                                                                  | Privacy Co                                                                                                    | ntent                        | Connections                                      | Programs       | Advanced                |
| Home p                                                                                                    | age                                                                                                    |                                                                                                    |                              |                                                  |                |                         |
| ~                                                                                                    | To cre                                                                                                    | ate home page                                                                                                    | e tabs,                      | type each add                                    | ress on its    | own line.               |
|                                                                                                    | http                                                                                                    | //go.microsof                                                                                                    | ft.com                       | /fwlink/p/?Lin                                   | kld=25514      | 1 _                     |
|                                                                                                    |                                                                                                    |                                                                                                    |                              |                                                  |                |                         |
|                                                                                                    | -                                                                                                    |                                                                                                    |                              |                                                  |                |                         |
|                                                                                                    |                                                                                                    | Use curren                                                                                                    | t                            | Use default                                      | User           | new tab                 |
| Charten                                                                                                    |                                                                                                    |                                                                                                    |                              |                                                  |                |                         |
| Startu                                                                                                    |                                                                                                    |                                                                                                    | 25                           | 15                                               |                |                         |
| © S                                                                                                    | tart with ta                                                                                              | abs from the la                                                                                                    | ist ses                      | sion                                             |                |                         |
| () S                                                                                                    | tart with <u>h</u>                                                                                        | ome page                                                                                                    |                              |                                                  |                |                         |
| Tabs -                                                                                                    |                                                                                                    | DON                                                                                                    |                              | 1 1 7 22                                         | _              |                         |
|                                                                                                    |                                                                                                    | and the second second sec |                              |                                                  |                | 100000                  |
| Char                                                                                                    | nge how w                                                                                                 | ebpages are d                                                                                                    | isplaye                      | d in tabs.                                       | I              | abs                     |
| Char                                                                                                    | nge how w                                                                                                 | ebpages are d                                                                                                    | isplaye                      | d in tabs.                                       |                | abs                     |
| Char<br>Browsi                                                                                                    | nge how w                                                                                                 | ebpages are d                                                                                                    | isplaye                      | d in tabs,                                       |                | abs                     |
| Char<br>Browsi<br>Dele<br>form                                                                                                | nge how w<br>ng history<br>te tempora<br>informatio                                                       | ry files, histor                                                                                                    | isplaye<br>y, cool           | d in tabs.<br>vies, saved pas                    | sswords, ar    | abs                     |
| Char<br>Browsi<br>Dele<br>form                                                                                                | nge how we<br>ng history<br>te tempora<br>informatio                                                      | ry files, histor                                                                                                    | y, cool                      | d in tabs.<br>kies, saved pas                    | sswords, ar    | abs                     |
| Char<br>Browsi<br>Dele<br>form                                                                                                | nge how we<br>ng history<br>te tempora<br>informatio<br>pelete bro <u>w</u>                               | ry files, histor<br>n.<br>sing history or                                                                                                    | y, cool                      | d in tabs.<br>dies, saved pas                    | sswords, ar    | abs                     |
| Char<br>Browsi<br>Dele<br>form                                                                                                | nge how we<br>ng history<br>te tempora<br>informatio<br>velete bro <u>w</u>                               | ebpages are d<br>ry files, histor<br>n.<br>sing history or                                                                                                    | isplaye<br>y, cool<br>n exit | d in tabs.<br>kies, saved pas<br>Delete          | sswords, ar    | abs<br>Id web           |
| Char<br>Browsi<br>Dele<br>form                                                                                                | ng history<br>te tempora<br>informatio<br>velete bro <u>w</u><br>rance —                                  | ry files, histor<br>n.<br>sing history or                                                                                                    | isplaye<br>y, cool<br>n exit | d in tabs.<br>dies, saved pas<br>Delete          | sswords, ar    | abs<br>nd web<br>ttings |
| Char<br>Browsi<br>Dele<br>form                                                                                                | ng history<br>te tempora<br>informatio<br>velete bro <u>w</u><br>rance                                    | ry files, histor<br>n.<br>sing history or                                                                                                    | y, cool<br>n exit            | d in tabs.<br>dies, saved pas<br><u>D</u> elete  | sswords, ar    | abs<br>Id web           |
| Char<br>Browsi<br>Dele<br>form<br>D<br>D<br>D<br>D<br>D<br>D<br>D<br>D<br>D<br>D<br>D<br>D<br>D<br>D<br>D<br>D<br>D<br>D<br>D | nge how we<br>ng history<br>te tempora<br>informatio<br>velete bro <u>w</u><br>rance —<br>C <u>o</u> lors | ry files, histor<br>n.<br>sing history or                                                                                                    | y, cool<br>n exit            | d in tabs.<br>kies, saved pas<br>Delete<br>Fonts | sswords, ar    | abs<br>nd web<br>ttings |
| Char<br>Browsi<br>Dele<br>form<br>D<br>Appea                                                                                  | ng history<br>te tempora<br>informatio<br>velete bro <u>w</u><br>rance —<br>C <u>o</u> lors               | ry files, histor<br>n.<br>sing history or                                                                                                    | y, cool<br>n exit            | d in tabs.<br>dies, saved pas<br>Delete<br>Fonts | sswords, ar    | abs<br>Id web           |

Now click on the **Advanced** tab as shown in the image above. This will open the Advanced Settings screen.

| iternet O                        | ptions                                                                                                    |                                                                                                    |                                                                                                    |                                                                                                    |                                                                              | ?        |
|----------------------------------|----------------------------------------------------------------------------------------------------|----------------------------------------------------------------------------------------------------|----------------------------------------------------------------------------------------------------|----------------------------------------------------------------------------------------------------|------------------------------------------------------------------------------|----------|
| General                          | Security                                                                                                    | Privacy                                                                                                    | Content                                                                                                    | Connections                                                                                                    | Programs                                                                     | Advanced |
| Setting                          | s                                                                                                    |                                                                                                    |                                                                                                    |                                                                                                    |                                                                              |          |
|                                  | Accelerate<br>Use so<br>Accessibili<br>Alway<br>Enable<br>Move<br>Play s<br>Reset<br>Reset<br>Browsing<br>Alway<br>Close<br>V Disable<br>V Disable | ed graphic<br>oftware re<br>ty<br>s expand<br>e Caret Bri<br>system sou<br>text size<br>zoom leve<br>s record d<br>unused for<br>e script de<br>e script de | ALT text for<br>owsing for<br>aret with for<br>inds<br>to medium<br>al for new w<br>leveloper co<br>ilders in His<br>abugging (I<br>abugging (C<br>III<br>restart voi | stead of GPU re<br>or images<br>new windows a<br>cus/selection of<br>for new window<br>windows and ta<br>console messag<br>story and Favor<br>internet Explore<br>Other) | endering*<br>and tabs<br>hanges<br>ws and tabs<br>ibs<br>es<br>rites*<br>er) | 4 III    |
|                                  |                                                                                                    |                                                                                                    |                                                                                                    | Restore                                                                                                    | advanced s                                                                   | ettings  |
| Reset I<br>Rese<br>cond<br>You : | Internet Ex<br>ets Internet<br>lition.<br>should only                                                                                              | plorer set<br>t Explorer'<br>use this i                                                                                                    | tings<br>'s settings t<br>f your brov                                                                                                    | to their default<br>wser <mark>is in an un</mark>                                                                                                    | Re <u>s</u> eusable state                                                    | et       |
|                                  |                                                                                                    |                                                                                                    |                                                                                                    |                                                                                                    |                                                                              |          |

Now click on the **Reset...** button as shown in the image above. Internet Explorer will now open a confirmation dialog asking you to confirm that you wish to reset your browser.

| Reset Ir | nternet Explorer Settings                                                                                                    | <b></b>                                                                                                    |
|----------|----------------------------------------------------------------------------------------------------|----------------------------------------------------------------------------------------------------|
| <u> </u> | Are you sure you want to r<br>settings?                                                                                                    | reset all Internet Explorer                                                                                        |
|          | Resetting includes:<br>• Disable toolbars and add-ons<br>• Default web browser settings<br>• Privacy settings<br>• Security settings                                         | <ul> <li>Advanced options</li> <li>Tabbed browsing settings</li> <li>Pop-up settings</li> </ul>                    |
|          | Delete <u>personal settings</u><br>Resets home pages, search provi<br>settings. Deletes temporary Inter<br>information, ActiveX Filtering data<br>Track data, and passwords. | iders and Accelerators to default<br>rnet files, history, cookies, web form<br>a, Tracking Protection data, Do Not |
|          | You must restart your computer for t                                                                                                    | hese changes to take effect.                                                                                       |
| How      | does resetting affect my computer?                                                                                                    | Reset Cancel                                                                                                    |

In the reset dialog shown above, please put a check mark in **Delete personal settings** and then click on the **Reset** button. Internet Explorer will now erase all your personal data, browsing history, and disable all add-ons and toolbars. Your favorites, though, will remain intact and still be accessible.

| Resettir | ng Internet Explorer settings |
|----------|-------------------------------|
|          |                               |
| ~        | Resetting user customizations |
| ~        | Disabling browser add-ons     |
| 1        | Applying default settings     |
| ~        | Deleting personal settings    |
| v        |                               |
|          | Close                         |

Once the Reset process has been completed, click on the **Close** button. You will now be prompted to restart Internet Explorer to complete the reset. Once you have restarted Internet Explorer, you can continue with the rest of the instructions.

In order to remove **Search.searchetan.com Chrome New Tab Page** completely you will need to refresh Firefox back to its initial settings. It does this by removing all add-ons and personalized configuration settings. All of your bookmarks, though, will be preserved.

To reset Firefox, open the program and click on the Firefox menu

button ( $\blacksquare$ ) in the top right-hand corner of the window. This will open the main menu for Firefox as shown below.

| Advertising Business About                                                | Google × +                           |                                                    |                                                                                                    |
|---------------------------------------------------------------------------|--------------------------------------|----------------------------------------------------|----------------------------------------------------------------------------------------------------|
| Advertising       Business       About                                    | A https://www.google.com/?gws_rd=ssl |                                                    | ê ∔ A 9 🔳                                                                                                    |
| Google Sear<br>Developer<br>C Sign in to Sync<br>Customize<br>O Customize |                                      | Cut<br>-<br>New Window N<br>Print<br>Print<br>Find | Copy     Paste       100%     +       Image: Copy of the state of the state of the |
| Advertising Business About                                                |                                      | Google Searc Developer                             |                                                                                                    |
| Advertising Business About                                                |                                      | Customize                                          | <b>و</b> ن                                                                                                    |
|                                                                           | Advertising Business About           |                                                    |                                                                                                    |

Now click on the question mark button ( ) as indicated by the arrow in the image above. This will open up the Firefox help menu.

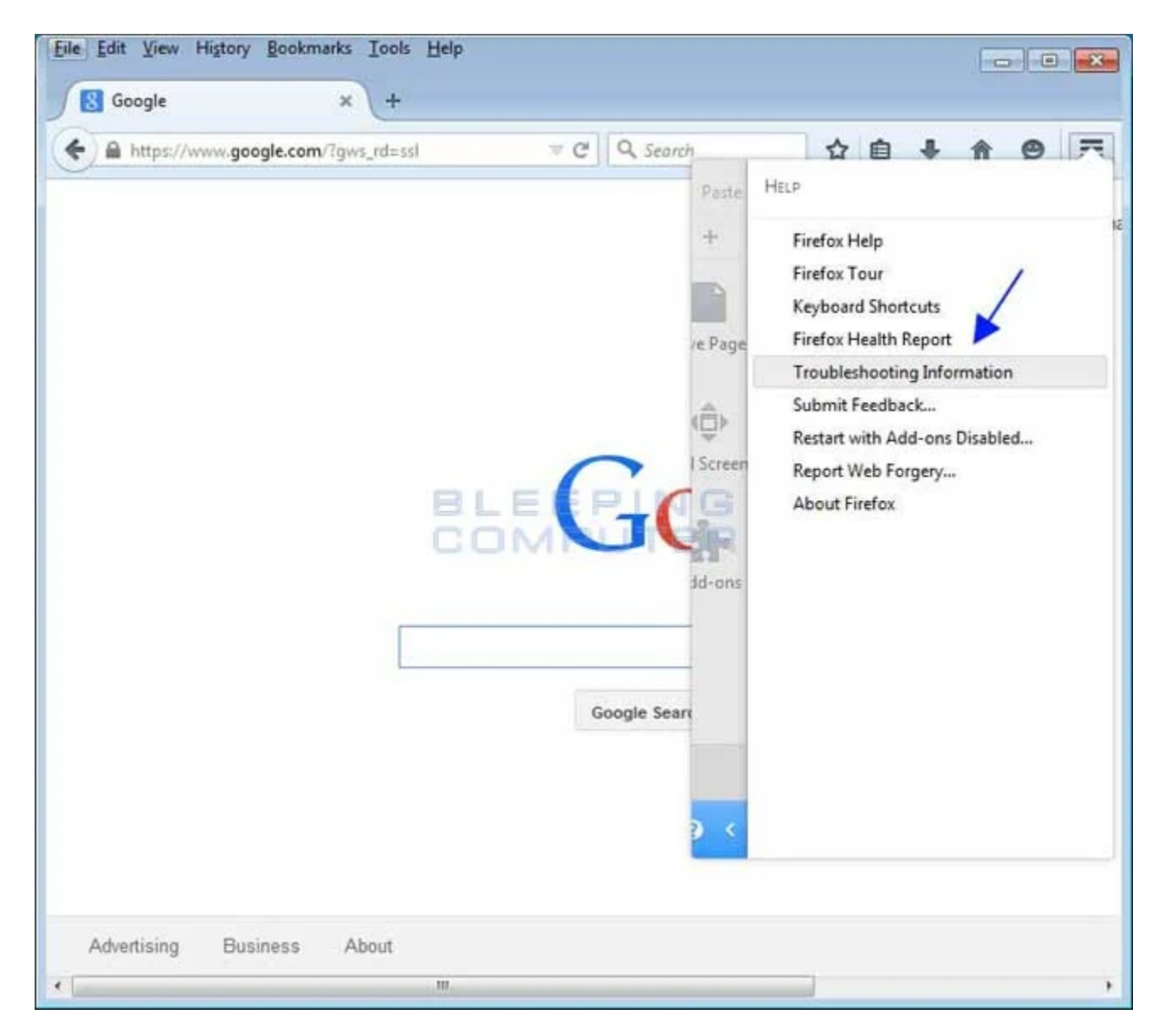

Next click on the **Troubleshooting Information** option as indicated by the arrow in the image above. This will bring you to a Troubleshooting page.

| This page contains technical i                                                                                                    | <b>.</b>                                                                                                    |                                 |  |
|----------------------------------------------------------------------------------------------------|----------------------------------------------------------------------------------------------------|---------------------------------|--|
| trying to solve a problem. If ye<br>questions about Firefox, check                                                                                                    | nformation that might be useful when you're<br>ou are looking for answers to common<br>k out our <u>support website</u> . | Refresh Firefox.                |  |
| Copy raw data to clipbo:                                                                                                    | ard Copy text to clipboard                                                                                                | 1                               |  |
| Name Fire                                                                                                    | fox COMPLITER                                                                                                    |                                 |  |
| Name Fire                                                                                                    | fox COMPUTER                                                                                                    |                                 |  |
| Version 36.                                                                                                    | 14                                                                                                    |                                 |  |
| Update History                                                                                                    | how Update History                                                                                                    |                                 |  |
| User Agent Mo                                                                                                    | zilla/5.0 (Windows NT 6.1; WOW64; rv:36.0) Gecko/20100!                                                                   | 101 Firefox/36.0                |  |
| Profile Folder                                                                                                    | how Folder                                                                                                    |                                 |  |
| Enabled Plugins abs                                                                                                    | out:plugins                                                                                                    | or another of the second second |  |
| Build Configuration abo                                                                                                    | ut:buildconfig                                                                                                    |                                 |  |
| Memory Use abo                                                                                                    | utimemory                                                                                                    |                                 |  |
| And the second second sec |                                                                                                    |                                 |  |

To begin the refresh process click on the **Refresh Firefox..** button. When you do this a confirmation will be shown asking if you wish to perform a Firefox refresh.

| efresh Firefox |                           |                |
|----------------|---------------------------|----------------|
| Start fresh to | fix problems and restore  | e performance. |
| This will:     |                           |                |
| Remove y       | our add-ons and custor    | nizations      |
| Restore yo     | our browser settings to t | heir defaults  |
|                | Refresh Firefox           | Cancel         |

To refresh Firefox, click on the **Refresh Firefox** button. When the refresh process is finished you will be shown an Import window that will automatically close. When that closes, Firefox will be open and state that it has been refreshed.

| Restore Ses | ion × +                                            |                       |                 |         |        |       |        |               |     | 06 |
|-------------|----------------------------------------------------|-----------------------|-----------------|---------|--------|-------|--------|---------------|-----|----|
| Firefox 3   | earch or enter address                             | ∀ C                   | Q. Search       |         | ☆      | ê     | ÷      | A             | 9   |    |
|             |                                                    |                       |                 |         |        |       |        |               |     |    |
|             |                                                    |                       |                 |         |        |       |        |               |     |    |
| •           | Success!                                           |                       |                 |         |        |       |        |               |     |    |
|             | Firefox is ready to go.                            |                       |                 |         |        |       |        |               |     |    |
|             | Your add-ons and custo                             | mizations             | have been re    | emoved  | d and  | you   | r brov | vser          |     |    |
|             | settings have been resto<br>more about what you ca | ored to the<br>an do. | ir defaults. If | this di | dn't f | ix yo | ur iss | ue, <u>le</u> | arn |    |
|             | Restore all Windows and Ta                         | abs                   |                 |         |        |       |        |               |     |    |
|             | Restore only the ones you v                        | vant                  |                 |         |        |       |        |               |     |    |
|             | Let's go!                                          |                       |                 |         |        |       |        |               |     |    |
|             |                                                    |                       |                 |         |        |       |        |               |     | _  |
|             |                                                    |                       |                 |         |        |       |        |               |     |    |
|             |                                                    |                       |                 |         |        |       |        |               |     |    |

You can now click on the Let's go! button to start using Firefox again.

In order to completely remove **Search.searchetan.com Chrome New Tab Page** you will need to reset Safari back to its initial settings. Doing these steps will erase all configuration information from Safari such as your Top Sites, saved form information, browsing history, and cookies. This process will not erase your bookmarks or extensions, which will still be available after you reset Safari.

To reset Safari, open the program and click on the gear ( \*\*\* ) in the top right-hand corner of the window. This will open the main menu for Safari as shown below.

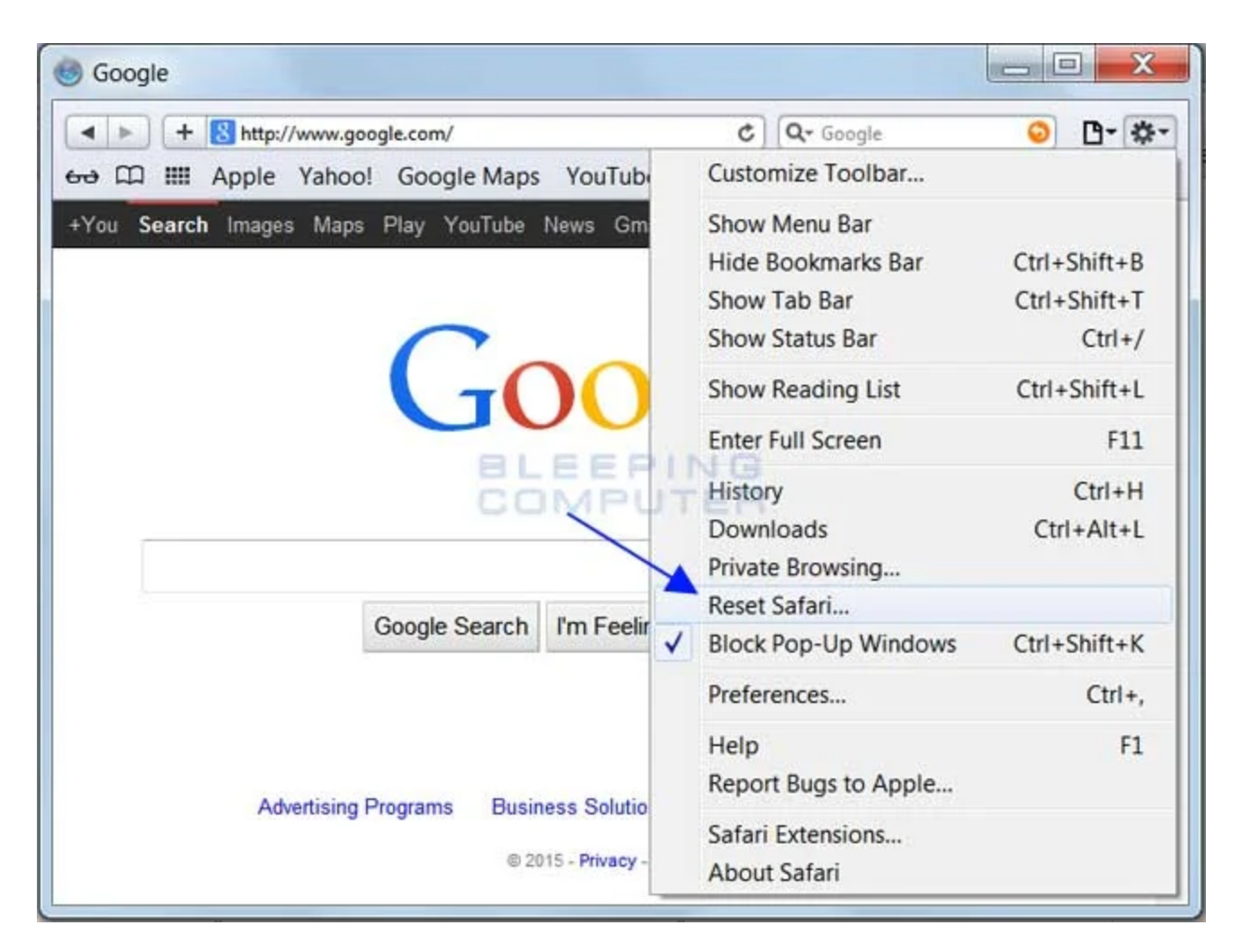

Now click on the menu option labeled **Reset Safari** as shown by the arrow in the picture above. This will open a window that allows you to select all the items you wish to reset.

|   | X                                                                                        |
|---|------------------------------------------------------------------------------------------|
| â | Are you sure you want to reset Safari?                                                   |
|   | Select the items you want to reset, and then click Reset. You can't undo this operation. |
|   | Clear history                                                                            |
|   | Reset Top Sites                                                                          |
|   | Remove all webpage preview images                                                        |
|   | Clear the Downloads window                                                               |
|   | Remove all website icons                                                                 |
|   | Remove saved names and passwords                                                         |
|   | Remove other AutoFill form text                                                          |
|   | Close all Safari windows                                                                 |
|   | Reset all location warnings                                                              |
|   | Remove all website data                                                                  |
| 0 | Reset Cancel                                                                             |

Keep the check marks in each option and then click on the **Reset** button. Safari will delete all of your personal data and then open a blank page, which means the process has finished.

It is important to note that this process does not delete your Bookmarks or any installed Safari Extensions. If you wish to remove your Safari Extensions as well, you can download this batch file, which will reset Safari and delete all installed extensions, while still retaining your bookmarks.

#### 18

Now you should download HitmanPro from the following location and save it to your desktop:

HitmanPro

### Download Now

When you visit the above page, please download the version that corresponds to the bit-type of the Windows version you are using.

19

Once downloaded, double-click on the file named **HitmanPro.exe** (for 32-bit versions of Windows) or **HitmanPro\_x64.exe** (for 64-bit versions of Windows). When the program starts you will be presented with the start screen as shown below.

| HitmanPro 3.7.3 - Build 194                                                                                                    | SurfRight                                           |
|----------------------------------------------------------------------------------------------------|-----------------------------------------------------|
| Cloud antimalware<br>Check your computer for all forms of malicious software, including viruses, trojans,<br>rootkits, worms, spyware, fake software and keyloggers<br>Click Next to scan for malicious software | Bitdefender 🖪<br>G Data 😨<br>IKARUS 🛟<br>Emsisoft 😨 |
| Settings 🏤 Next                                                                                                    | Close                                               |

Now click on the **Next** button to continue with the scan process.

20

You will now be at the HitmanPro setup screen. If you would like to install the 30 day trial for HitmanPro, select the **Yes, create a copy of HitmanPro so I can regularly scan this computer (recommended)** option. Otherwise, if you just want to scan the computer this one time, please select the **No, I only want to perform a one-time scan to check this computer** option.

| HitmanPro 3.7.3 - Build 19   | 3*                                                                                                    |
|------------------------------|----------------------------------------------------------------------------------------------------|
| Setup                        |                                                                                                    |
| Would you like to store a co | py of the HitmanPro program file on this computer?                                                            |
| O Yes, create a copy of Hitm | anPro so I can regularly scan this computer (recommended)                                                     |
| Automatically scan           | he computer daily during startup                                                                              |
| Create a shortcut o          | n the desktop                                                                                                 |
| Create shortcuts in          | the Start menu                                                                                                |
| 💿 No, I only want to perform | a one-time scan to check this computer                                                                        |
|                              |                                                                                                    |
| Registration                 |                                                                                                    |
| E-mail Address:              | N                                                                                                    |
| Confirm E-mail Address:      |                                                                                                    |
|                              | Please e-mail me important product notifications and opportunities to save on enhancements my online security |
|                              | Next Close                                                                                                    |

Once you have selected one of the options, please click on the **Next** button.

21

HitmanPro will now begin to scan your computer for infections, adware, and potentially unwanted programs. When it has finished it will display a list of all the items that Hitman has found as shown in the image below. Please note that the items found may be different than what is shown in the image.

| 😵 HitmanPro 3.7.14 - Build 263 (64-bit)                   |               | - • •      |
|-----------------------------------------------------------|---------------|------------|
| Classifying (97%)                                         |               | 3m 2s      |
| Keys: 362715                                              |               |            |
| DNSMOCLIPS.cer<br>C:\Program Files (x86)\DNS Unlocker\    | ⑦ DNSUnlocker | Delete 🔻 🔺 |
| dnsmoclips.exe<br>C:\Program Files (x86)\DNS Unlocker\    | 😵 Riskware    | Delete 🔻   |
| DnsMonitoring.dll<br>C:\Program Files (x86)\DNS Unlocker\ | ⑦ DNSUnlocker | Delete 🔻   |
| Info.rtf<br>C:\Program Files (x86)\DNS Unlocker\          | Ø DNSUnlocker | Delete 🔻   |
| License.rtf<br>C:\Program Files (x86)\DNS Unlocker\       |               | Delete 🔻   |
| LogoBlack.ico<br>C:\Program Files (x86)\DNS Unlocker\     | ⑦ DNSUnlocker | Delete 🔻   |
| LogoGreen.ico<br>C:\Program Files (x86)\DNS Unlocker\     | ⑦ DNSUnlocker | Delete 🔻   |
| LogoYellow.ico<br>C:\Program Files (x86)\DNS Unlocker\    | ⑦ DNSUnlocker | Delete 🔻   |
| settings.ini<br>C:\Program Files (x86)\DNS Unlocker\      | ⑦ DNSUnlocker | Delete 🔻 🔫 |
| Identified Threats: 6 (Traces: 177)                       |               | 177 Items  |
| Buy Now                                                   | Next          | Cancel     |

You should now click on the **Next** button to have HitmanPro remove the detected items. When it is done you will be shown a Removal Results screen that shows the status of the various programs that were removed. At this screen you should click on the **Next** button and then if prompted you should click on the **Reboot** button. If HitmanPro does not prompt you to reboot, please just click on the **Close** button.

Once your computer has has restarted or you pressed the Close button, you should now be at your Windows desktop.

22

As many malware and unwanted programs are installed through vulnerabilities found in outdated and insecure programs, it is strongly suggested that you use Secunia PSI to scan for vulnerable programs on your computer. A tutorial on how to use Secunia PSI to scan for vulnerable programs can be found here:

How to detect vulnerable and out-dated programs using Secunia Personal Software Inspector

Your computer should now be free of the **Search.searchetan.com Chrome New Tab Page** program. If your current security solution allowed this program on your computer, you may want to consider <u>purchasing the full-featured version of Malwarebytes Anti-Malware</u> to protect against these types of threats in the future.

If you are still having problems with your computer after completing these instructions, then please follow the steps outlined in the topic linked below:

Preparation Guide For Use Before Using Malware Removal Tools and Requesting Help

# Are Your Protected?

While Malwarebytes Anti-Malware & HitmanPro will scan and clean a computer for free, the free versions do not offer real-time protection. If you want to be fully protected at all times then it is recommended that you purchase a premium version.

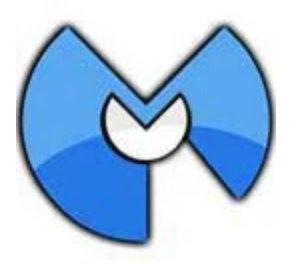

# Malwarebytes Anti-Malware

Purchase the full-featured version of **Malwarebytes Anti-Malware**, which includes real-time protection, scheduled scanning, and website filtering, to protect yourself against these types of threats in the future!

### Purchase Premium

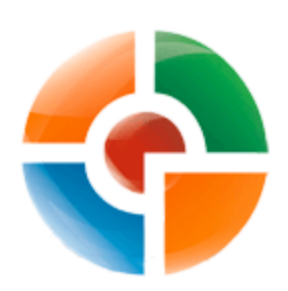

## HitmanPro

Purchase the full-featured version of **HitmanPro**, which includes discover viruses, trojans, rootkits, spyware and other malware on up-to-date and fully protected computers using cloud protection and behavioral detections, to protect yourself against these types of threats in the future!

#### Purchase Premium

Disclaimer: While we do earn a commission from the sale of the above products, rest assured we only recommend them due to their effectiveness.

## This is a self-help guide. Use at your own risk.

BleepingComputer.com can not be held responsible for problems that may occur by using this information. If you would like help with any of these fixes, you can ask for malware removal assistance in our <u>Virus,Trojan,Spyware, and Malware Removal Logs forum</u>.

If you have any questions about this self-help guide then please post those questions in our <u>Am I infected? What do I do?</u> and someone will help you.